Rejestracja zapotrzebowania oraz uzupełnienie pozycji towarowych w systemie EOD – Instrukcja

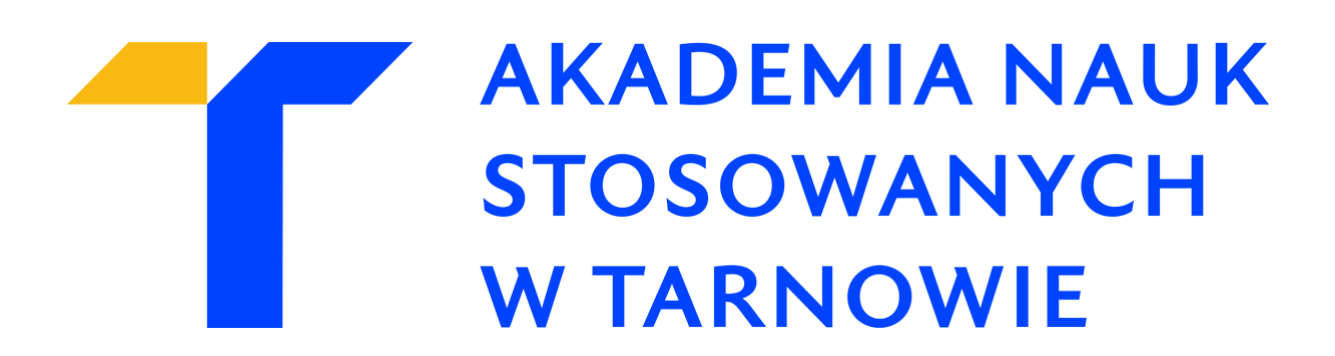

Łączymy się z VPN –em.

Logujemy się do modułu EOD który znajduje się pod adresem: <u>https://ezd.anstar.edu.pl/</u>

| Wersja produkcyjna                   |                                        |
|--------------------------------------|----------------------------------------|
| COMARCH EZD                          | Polski v                               |
| <b>2</b> Użytkownik                  | LOgOWanie<br>Nazwa użytkownika (login) |
| 🔒 Hasło                              | Hasto                                  |
| 7-ilog ú                             | Nie pamiętasz hasła?                   |
| Zaloguj się Zaloguj<br>automatycznie | Logowanie                              |

Z menu bocznego wybieramy zakładkę **"Zapotrzebowania"** a następnie **"Zgłoszenie zapotrzebowania".** 

| X Zadania                      | Wyszukiwarka | Do wiadomości Po        | wiadomienia Rej           | estracja Ko      | ontakty Edytor pro  | cesów                        |
|--------------------------------|--------------|-------------------------|---------------------------|------------------|---------------------|------------------------------|
| COMARCH                        | EZD          |                         |                           |                  |                     | Wersja pro                   |
| <b>Q</b> Szukaj                |              | Moje zadania            |                           |                  | Szukaj              |                              |
| Zadania<br>Kancelaria przychod | ><br>Iząca > | Eksportuj 🕒 Druk        | uj 🖩 Widok<br>zestawienia | <b>Filtr SQL</b> |                     |                              |
| Kancelaria wychodz             | ąca >        | Data przypisania V      | Tytuł                     | ~                | Rodzaj zadania 🛛 🗸  | Krok                         |
| Terminarz                      | >            | 2022-08-26 14:26:14     | Faktura VAT nr 23585/r    | az/08/2022       | Obieg faktur        | Wprowadzenie pozycji faktury |
| Dokumenty                      | >            | 2022-08-29 13:27:14     | FV nr 23585/naz/08/20     | 22               | Obieg faktur        | Wprowadzenie pozycji faktury |
| Sprawy                         | >            | 2023-01-05 15:07:02     |                           |                  | Obieg zapotrzebowań | Rejestracja zapotrzebowania  |
| Egzemplarze aktowe             | e >          | Zaznaczone: 0           |                           |                  |                     |                              |
| Teczki                         | >            | Dołącz dokument do spra | awy                       |                  |                     |                              |
| Raporty                        | >            |                         |                           |                  |                     |                              |
| Archiwum                       | >            |                         |                           |                  |                     |                              |
| Administracja                  | >            |                         |                           |                  |                     |                              |
| Struktura                      | >            |                         |                           |                  |                     |                              |
| Zastępstwa                     | >            |                         |                           |                  |                     |                              |
| Rejestry                       | >            |                         |                           |                  |                     |                              |
| Ustawienia                     | >            |                         |                           |                  |                     |                              |
| Edytory                        | >            |                         |                           |                  |                     |                              |
| Administracja proce            | sami 🔉       |                         |                           |                  |                     |                              |
| Statystyki                     | >            |                         |                           |                  |                     |                              |
| Narzędzia dewelope             | rskie >      |                         |                           |                  |                     |                              |
| Zapotrzebowania                | >            |                         |                           |                  |                     |                              |
|                                |              |                         |                           |                  |                     |                              |

| Zadania Wyszukiwarka       | Do wiadomości Po                        | owiadomienia Rejestracja K         | ontakty Ed     |
|----------------------------|-----------------------------------------|------------------------------------|----------------|
| COMARCH EZD                | 8                                       |                                    |                |
| <b>Q</b> Szukaj            | Moje zadania                            |                                    | Szukaj         |
| < ZAPOTRZEBOWANIA          | Eksportuj 🕒 Drul                        | cuj 🖩 <sup>Widok</sup> 💎 Filtr SQL |                |
| Zgłoszenie zapotrzebowania | Data przypisania 🗸                      | Tytuł 🗸 🗸                          | Rodzaj zadar   |
| Zgłoszenie zapotrzebowania | 2022-08-26 14:26:14                     | Faktura VAT nr 23585/naz/08/2022   | Obieg faktur   |
| awaryjnego                 | 2022-08-29 13:27:14                     | FV nr 23585/naz/08/2022            | Obieg faktur   |
|                            | 2023-01-05 15:07:02                     |                                    | Obieg zapotrze |
|                            | Zaznaczone: 0<br>Dołącz dokument do spr | awy                                |                |

Po otwarciu formularza rejestracji zapotrzebowania, uzupełniamy wymagane pola, podświetlone na pomarańczowo oraz oznaczone gwiazdką a następnie klikamy **"Przejdź do kroku Wprowadzenie pozycji zapotrzebowania".** 

| COMARCH EZD                                                          | Obieg zapotrzebowań<br>Rejestracje zaposrzebowanie |                            | ,                               |
|----------------------------------------------------------------------|----------------------------------------------------|----------------------------|---------------------------------|
| < ZAPOTRZEBOWANIA                                                    | * Naștivnek zapourzebowaniia                       |                            |                                 |
| Zybracnie ognitachowania<br>Zgłoszenie zapotrzebowania<br>awaryjnego |                                                    | Nr zgentzbenado w 600      | Nr wildany zgorozobowana w BMP: |
|                                                                      | Taotrej dola menor *                               | Rodraj rem/subroter        | Torma nemôsilenter              |
|                                                                      | Umar                                               |                            |                                 |
|                                                                      | potrocile cementicipage."                          | Pracovník odpovniedšahy. * | Centrum budietowe.              |
|                                                                      | Duta reputarionia. *                               | Dutu realizaçã. *          |                                 |
|                                                                      | Yarisi zaolem apotesionen<br>(rem)                 | Onge:                      |                                 |
|                                                                      |                                                    | Kunte reportrebouwen VAI-  | Kurte tepotzebowenik bruttor    |
|                                                                      | ▼ Akeeptacje                                       |                            |                                 |

| COMARCH EZD                | Obieg zapotrzebowań<br>Relextracja zapotrzebowania       |                              |                                                                           |
|----------------------------|----------------------------------------------------------|------------------------------|---------------------------------------------------------------------------|
| Q, Szukaj                  |                                                          |                              |                                                                           |
| ZAPOTRZEBOWANIA            | * Nagłówek zaporrzebowania                               |                              |                                                                           |
| Zgłoszenie zapotrzebowania | Ursedmiot zapotrzebowana: *<br>Klewietor e bezorzewodowe | Nr sapotrsebowania w EUU:    | Nr wasny zapotrzebowania w EKU:                                           |
| Zgloszenie zapotrzebowania |                                                          |                              |                                                                           |
| awaryjnego                 | li.                                                      |                              |                                                                           |
|                            | Rodzei dokumentu. *                                      | Boduel semówienie.           | Forme carrievierie.                                                       |
|                            | [Zaporzebowanie v]                                       | [ v]                         | [ v]                                                                      |
|                            | Unowa.                                                   | Magazyn.                     |                                                                           |
|                            | v                                                        | Y                            |                                                                           |
|                            | jednostka zamawlajtyrege: *                              | Pracownik odpowiedstalsy: *  | Centrum buddenowe:                                                        |
|                            | Tzisk Obragi Informasycznej R K dol V                    | Milens Rugoj V               | v                                                                         |
|                            | Data wystawieria. *                                      | Data realizacji. *           |                                                                           |
|                            | 2023 01 13 📊                                             | 2023 02 13                   |                                                                           |
|                            | Worrość stacunikowa zaporzebowania<br>(neto).            | llung-                       |                                                                           |
|                            |                                                          |                              |                                                                           |
|                            |                                                          |                              |                                                                           |
|                            | Kvota zapot zebowania metro.                             | Kinota zapoti zebowania NAT. | Kwota zapot jebowania brotto.                                             |
|                            |                                                          |                              |                                                                           |
|                            | ▼ Akt repitat je                                         |                              |                                                                           |
|                            | Uranis                                                   |                              |                                                                           |
|                            | Data Wykonawca Krok proceso Wynik weryfikacji Uwegi      |                              |                                                                           |
|                            | (kr ak)                                                  |                              |                                                                           |
|                            | L                                                        |                              |                                                                           |
|                            |                                                          |                              |                                                                           |
|                            |                                                          |                              |                                                                           |
|                            | □ Nerses                                                 | Bodraj pillos Bormiar Oprje  |                                                                           |
|                            |                                                          | 2.0                          | isz Zapiszi zanknij Przejdź do kroku Wprowadzenie pozycji zapotrzebowania |

| odzaj pliku | Rozmiar | Oncie            |                                                       |  |
|-------------|---------|------------------|-------------------------------------------------------|--|
| g           | NUZIMA  | opge             |                                                       |  |
|             | Zapisz  | Zapisz i zamknij | Przejdź do kroku Wprowadzenie pozycji zapotrzebowania |  |
|             |         |                  |                                                       |  |

Comarch EZD (cezd-20221228-be438db3) [4: Zarejestrowano dla: **Comarch S** 

Na liście zadań osoby która rejestrowała zapotrzebowanie pojawi się nowe, podświetlone na żółto zadanie "Wprowadzenie pozycji zapotrzebowania". Aby wykonać ten krok w procesie, należy kliknąć podświetlony na żółto wiersz.

| <b>Q</b> Szukaj                          | Moje zadania        |                                       | Szukaj |                     |        |                                         |        |              |        |                      |        |
|------------------------------------------|---------------------|---------------------------------------|--------|---------------------|--------|-----------------------------------------|--------|--------------|--------|----------------------|--------|
| < ZAPOTRZEBOWANIA                        | 🕒 Eksportuj 🕒 Drukt | uj 🖩 Widok<br>zestawienia 🏹 Filtr SQL |        |                     |        |                                         |        |              |        |                      |        |
| Zgłoszenie zapotrzebowania               | Data 🗸              | Tytuł                                 | ~      | Rodzaj zadania      | $\vee$ | Krok                                    | $\sim$ | Od kogo      | $\sim$ | Numer<br>ewidencyjny | $\vee$ |
| Zgłoszenie zapotrzebowania<br>awaryjnego | 2023-01-13 13:44:39 |                                       |        | Obieg zapotrzebowań |        | Wprowadzenie pozycji<br>zapotrzebowania |        | Milena Bugaj |        |                      |        |
|                                          | 2023-01-11 09:17:43 |                                       |        | Obieg zapotrzebowań |        | Wprowadzenie pozycji<br>zapotrzebowania |        | Milena Bugaj |        |                      |        |

Aby dodać nową pozycję zapotrzebowania należy kliknąć przycisk **"Akcje"** a następnie wybrać **"Nowa pozycja zapotrzebowania".** 

| Umowa:                                                                                                    | Magazym                                                                |                                                                        |
|----------------------------------------------------------------------------------------------------|------------------------------------------------------------------------|------------------------------------------------------------------------|
| ▼                                                                                                    | $\checkmark$                                                           |                                                                        |
| jednostka zamawiającego: *                                                                                                    | Pracownik odpowiedzialny: *                                            | Centrum buddetowe:                                                     |
| Dzieł Obsługi Informatycznej R-K-dol V                                                                                                    | Miena Bugaj V                                                          | v v                                                                    |
|                                                                                                    |                                                                        |                                                                        |
| Data wystawienia:                                                                                                    | Data realizacji:                                                       |                                                                        |
| 2023-01-13                                                                                                    | 2023-02-13                                                             |                                                                        |
| Wartość szacunkowa zapotrzebowania                                                                                                    | Uwag:                                                                  |                                                                        |
| (netto):                                                                                                    |                                                                        |                                                                        |
|                                                                                                    | li li                                                                  |                                                                        |
|                                                                                                    |                                                                        |                                                                        |
| Kwota zapotrzebowania netto:                                                                                                    | Kwota zapotrzebowania VAT:                                             | Kwota zapotrzebowania brutto:                                          |
|                                                                                                    |                                                                        |                                                                        |
|                                                                                                    |                                                                        |                                                                        |
| ▼ Pozycje zapotrzebowania                                                                                                    |                                                                        |                                                                        |
|                                                                                                    |                                                                        |                                                                        |
| Akcje De Eksportuj Drukuj      Drukuj      Akcje Drukuj      Akcje Drukuj      Akcje Drukuj      Akcje Drukuj      Akcje Drukuj      Drukuj      Akcje Drukuj      Akcje Drukuj      Akcje Drukuj      Akcje Drukuj      Akcje Drukuj |                                                                        | 50 V wierszy 0 z 0                                                     |
| Nowa pozycja zapotrzebowania Przedmiot zamówienia V Bość V jednostka miany V Typ ceny V                                                                                                    | Cena v Netto v Stawka VAT v VAT v Brutto v Diaczego wniosek składany v | r Źródło finansowania ∨ Czy zamówienie dotyczy proj ∨ Nazwa projektu ∨ |
|                                                                                                    |                                                                        |                                                                        |
|                                                                                                    | Brak wyników                                                           |                                                                        |
|                                                                                                    |                                                                        |                                                                        |
|                                                                                                    |                                                                        |                                                                        |
| ▼ Akceptacje                                                                                                    |                                                                        |                                                                        |
| Zgodnie z zarządzeniem zapotrzebowanie powinno być zatwierdzone przez kierownika komórki organizacyjnej<br>Brozna wskrał kolejna proba akronowia z zadole z wskarznami z zarzebnola                                                   |                                                                        |                                                                        |
| r road, mharan annihal annan annihallad afranan a mhàrangille 7 59 1955.                                                                                                    |                                                                        |                                                                        |
|                                                                                                    |                                                                        | Zapisz Zapisz i zamknij Dalej                                          |

Jeżeli przedmiot zamówienia znajduje się w aktualnym planie zakupów, w polu "Pozycja planu zakupów"(1.), wybieramy odpowiednią pozycję planu zakupów. W polu "Pozycja towarowa planu"(2.), zaznaczamy "Uczelnia", natomiast w polu "Indeks"(3.) wybieramy "U00 Uczelnia". Większość pól zostanie automatycznie uzupełniona. Klikamy przycisk "Przelicz Netto/Brutto"(4.) a następnie "Zapisz i zamknij"(5.). Analogicznie, można dodawać kolejne, nowe pozycje zapotrzebowania.

| Nowa pozycja zapotrzebowania                                                                                           | ×                                                                 |
|----------------------------------------------------------------------------------------------------|-------------------------------------------------------------------|
| Pozycja planu zakupów:<br>WPZ/2022/0809 Klawiatura<br>Pozycja towarowa planu:<br>Uczelnia<br>Indeks: *<br>U00 Uczelnia | Ilość: * 1 Jednostka miary: * szt Cena: * 100                     |
| Przedmiot zamówienia:<br>Klawiatura<br>Dlaczego wniosek składany jest<br>poza planem:                                  | Typ ceny:<br>Netto V<br>Netto: *<br>100                           |
| Źródło finansowania:<br>Czy zamówienie dotyczy projektu / programu<br>finansowanego ze środków<br>wspólnotowych: *     | Stawka VAT:<br>Stawka 0%<br>VAT: *<br>0.00<br>Brutto: *<br>100.00 |
| Powrót                                                                                                    | Przelicz Netto/Brutto 4.<br>Zapisz i skopiuj Zapisz i zamknij 5.  |

W sytuacji braku przedmiotu zamówienia w planie zakupu, należy wypełnić wszystkie wymagane pola podświetlone na pomarańczowo i oznaczone gwiazdką.

| Nowa pozycja zapotrzebowania                                                                               | ×                                                                                                    |
|----------------------------------------------------------------------------------------------------|----------------------------------------------------------------------------------------------------|
| Pozycja planu zakupów:<br>Indeks: *<br>U00 Uczelnia 1. V<br>Przedmiot zamówienia:<br>Mysz bezprzewodowa 2. | Ilość: *<br>2<br>Jednostka miary: *<br>5zt.<br>Cena: *<br>100<br>Typ ceny:                                                                                                    |
| Dlaczego wniosek składany jest<br>poza planem:<br>Źródło finansowania:                                     | Netto         6.         V           Netto: *         7.         200         7.           Stawka VAT:         0         0         0         0         0         0         0         0         0         0         0         0         0         0         0         0         0         0         0         0         0         0         0         0         0         0         0         0         0         0         0         0         0         0         0         0         0         0         0         0         0         0         0         0         0         0         0         0         0         0         0         0         0         0         0         0         0         0         0         0         0         0         0         0         0         0         0         0         0         0         0         0         0         0         0         0         0         0         0         0         0         0         0         0         0         0         0         0         0         0         0         0         0         0         0         0< |
| Czy zamówienie dotyczy projektu / programu<br>finansowanego ze środków<br>wspólnotowych: *                 | Stawka 23%<br>VAT: *<br>46.00<br>Brutto: *<br>246.00<br>Przelicz Netto/Brutto                                                                                                    |
| Powrót                                                                                                    | Zapisz i skopiuj <b>Zapisz i zamknij</b>                                                                                                    |

Pole **"Cena"(5.)** dotyczy ceny jednostkowej, tym samym w polu 7. lub 9. (w zależności od wybranego w polu 6. Typu ceny), wpisujemy cenę jednostkową pomnożoną przez ilość (pole 3.). Uzupełniamy stawkę VAT i klikamy **"Przelicz Netto/Brutto"** a następnie **"Zapisz i zamknij"**.

Po dodaniu wszystkich pozycji zapotrzebowania możemy uzupełnić pola: Wartość szacunkowa zapotrzebowania, Kwota zapotrzebowania netto, Kwota zapotrzebowania VAT, Kwota zapotrzebowania brutto, Rodzaj zamówienia, Forma zamówienia oraz pole Uwagi. Wszystkie niezbędne informacje dostępne są w sekcji Pozycje zapotrzebowania.

| Rodzaj dokumentu:        |                             |                                         |         |                           |                  | Ro                                                 | lzaj zamówienia:                                  |                 |                         |                              | F                            | orma zamówienia:         |                                  |
|--------------------------|-----------------------------|-----------------------------------------|---------|---------------------------|------------------|----------------------------------------------------|---------------------------------------------------|-----------------|-------------------------|------------------------------|------------------------------|--------------------------|----------------------------------|
| Zapotrzebowanie          |                             | $\checkmark$                            |         |                           |                  | D                                                  | Dostawa                                           |                 | $\checkmark$            |                              | (                            | J Zamówienie jednora     | zowe V                           |
| Umowa:                   |                             |                                         |         |                           |                  | Ma                                                 | gazyn:                                            |                 |                         |                              |                              |                          | _                                |
|                          |                             | $\checkmark$                            |         |                           |                  |                                                    |                                                   |                 | $\sim$                  |                              |                              |                          |                                  |
| Jednostka zamawiają      | cego: *                     |                                         |         |                           |                  | Pro                                                | cownik odpowiedz                                  | ialny: *        |                         |                              | c                            | Centrum budżetowe:       |                                  |
| Dział Obsługi Inform     | atycznej R-K-d              | oi V                                    |         |                           |                  | Μ                                                  | lena Bugaj                                        |                 | $\sim$                  |                              |                              |                          | $\vee$                           |
|                          |                             |                                         |         |                           |                  |                                                    |                                                   |                 |                         |                              |                              |                          |                                  |
| Data wystawienia:        |                             |                                         |         |                           |                  | Da                                                 | a realizacji:                                     |                 |                         |                              |                              |                          |                                  |
| 2023-01-13               |                             |                                         |         |                           |                  | 20                                                 | 23-02-13                                          |                 |                         |                              |                              |                          |                                  |
| Wartość szacunkowa       | zapotrzebowa                | ania                                    |         |                           |                  | Uv                                                 | agi:                                              |                 |                         |                              |                              |                          |                                  |
| (neco):                  |                             |                                         |         |                           |                  | Pi                                                 | ny zakup                                          |                 |                         |                              |                              |                          |                                  |
| 300                      |                             |                                         |         |                           |                  |                                                    |                                                   |                 | 1                       |                              |                              |                          |                                  |
|                          |                             |                                         |         |                           |                  |                                                    |                                                   |                 |                         |                              |                              |                          |                                  |
| Kwota zapotrzebowa       | nia netto:                  |                                         |         |                           |                  | Ки                                                 | ota zapotrzebowar                                 | nia VAT:        |                         |                              | ĸ                            | (wota zapotrzebowani     | a brutto:                        |
| 300                      |                             |                                         |         |                           |                  | 69                                                 |                                                   |                 |                         |                              |                              | 369                      |                                  |
|                          |                             |                                         |         |                           |                  | _                                                  |                                                   |                 |                         |                              |                              |                          | •                                |
| ▼ Pozycje zapotrze       | ebowania                    |                                         |         |                           |                  |                                                    |                                                   |                 |                         |                              |                              |                          |                                  |
|                          |                             |                                         |         |                           |                  |                                                    |                                                   |                 |                         |                              |                              |                          |                                  |
| () Akcje 🕃 E             | ksportuj (                  | 🖹 Drukuj 🔠 Widok<br>zestav              | vienia  | Filtr SQL                 |                  |                                                    |                                                   |                 |                         |                              |                              |                          | 50 V wie                         |
|                          |                             |                                         |         |                           |                  |                                                    |                                                   |                 |                         |                              |                              |                          |                                  |
| Nr v                     | Indeks 🗸                    | Przedmiot V                             | llość ∨ | Jednostka<br>miary        | V Typ            | Cena                                               | ✓ Netto ✓                                         | Stawka<br>VAT V | VAT V                   | Brutto 🗸                     | Dlaczego wniosek             | Źródło<br>finansowania   | Czy zamówienie dotyczy           |
| Nr<br>pozycji V          | Indeks ∨                    | Przedmiot<br>zamówienia                 | llość 🗸 | Jednostka<br>miary        | ∨ Typ<br>ceny    | Cena                                               | ✓ Netto ✓                                         | Stawka<br>VAT V | VAT V                   | Brutto V                     | Dlaczego wniosek<br>składany | ✓ Źródło<br>finansowania | V Czy zamówienie dotyczy<br>proj |
| Nr<br>pozycji V<br>Razem | Indeks 🗸                    | Przedmiot v<br>zamówienia               | llość ∨ | Jednostka<br>miary        | ∨ Typ<br>ceny    | <ul> <li>Cena</li> <li>200</li> </ul>              | ✓ Netto ✓                                         | Stawka<br>VAT V | VAT V                   | Brutto ∨<br>369,00           | Dlaczego wniosek<br>składany | ✓ Źródło<br>finansowania | V Czy zamówienie dotyczy proj    |
| Razem                    | Indeks ∨<br>U00<br>Uczelnia | Przedmiot<br>zamówienia V<br>Klawiatura | llość ∨ | Jednostka<br>miary<br>szt | V Typ ceny Netto | <ul> <li>Cena</li> <li>200</li> <li>100</li> </ul> | Netto         300,00           .00         100,00 | Stawka<br>VAT   | VAT V<br>69,00<br>23,00 | Brutto V<br>369,00<br>123,00 | Dlaczego wniosek<br>składany | Źródło     finansowania  | V Czy zamówienie dotyczy<br>proj |

Aby załączyć plik z szacowaniem czy przykładowymi cenami, należy kliknąć ikonę folderu i wybrać odpowiedni dokument z zasobów komputera.

| soba werynk                   | ująca zapotrzebowanie:                     | *                           |                   |       |      |          |
|-------------------------------|--------------------------------------------|-----------------------------|-------------------|-------|------|----------|
|                               |                                            | $\mathbf{\vee}$             |                   |       |      |          |
| zy konieczna<br>echniczny lub | jest weryfikacja przez D<br>informatyczny: | ział                        |                   |       |      |          |
|                               |                                            | $\checkmark$                |                   |       |      |          |
| Historia                      |                                            |                             |                   |       |      |          |
| Data                          | Wykonawca                                  | Krok procesu                | Wynik weryfikacji | Uwagi |      |          |
| 2023-01-13                    | Milena Bugaj R/WAE/e                       | Rejestracja zapotrzebowania |                   |       |      |          |
|                               |                                            | 9 / <b>6</b> ×              | ± 🗇 i             | j D   | _    |          |
| Dodaj                         | plik z dysku                               | ↑ Atrybuty                  | Data              |       | Opis | Rodzaj p |
| INdZWd                        |                                            |                             |                   |       |      |          |

W kolejnym kroku należy wybrać osobę weryfikującą zapotrzebowanie (1.) czyli bezpośredniego przełożonego (kierownika jednostki organizacyjnej). Na tym etapie decydujemy czy jest konieczna weryfikacja przez Dział Techniczny lub Informatyczny (2.) i klikamy **"Dalej".** 

| V Akceptacje                                                                                                    |                               |
|----------------------------------------------------------------------------------------------------|-------------------------------|
| Zgodnie z zarządzeniem … zapotrzebowanie powinno być zatwierdzone przez lierownika komóńsi organizacyjnej …<br>Prozeg wybrać kolejną osobę okcepubjącą egodnie z wytycznymi z zarządzenia. |                               |
| Osoba weryfikugea zapoti zebowanie: * 1                                                                                                    |                               |
| Marek Niertsiela Rifk/ritai V                                                                                                    |                               |
| Czy konieczna jest weryfikacja przeż Dzał<br>T cohniczny bie Informanyczny:                                                                                                    |                               |
| NH V 2.                                                                                                    |                               |
| Harans                                                                                                    |                               |
| Data Www.pawca Krok.bro.cesu Wwnik.we.nvlikad Uwasi                                                                                                    |                               |
| 2023-01-13 Milena Duppi RWAF/A: Rejectoração apocterênovembra                                                                                                    |                               |
|                                                                                                    |                               |
|                                                                                                    |                               |
|                                                                                                    |                               |
|                                                                                                    |                               |
| □ Nucwu ↑ Atrytuity Duia Opic Roday phha Racmar Opic                                                                                                    |                               |
| Pusty katolog                                                                                                    |                               |
|                                                                                                    |                               |
|                                                                                                    | Zapisz Zapisz i zamknij Dalej |

Zadanie znika z listy zadań osoby rejestrującej zapotrzebowanie i zgodnie ze schematem procesu trafia do kierownika jednostki organizacyjnej w celu akceptacji.

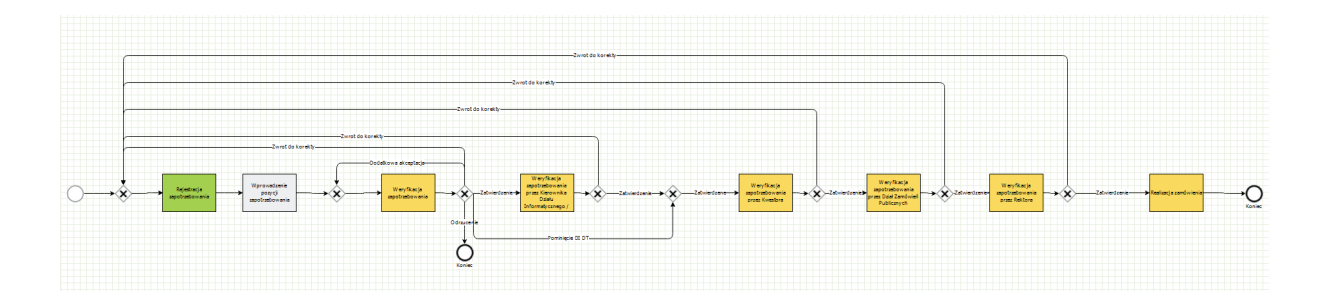